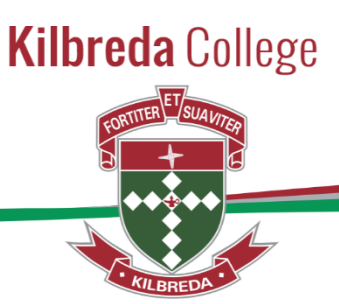

# **SIMON**

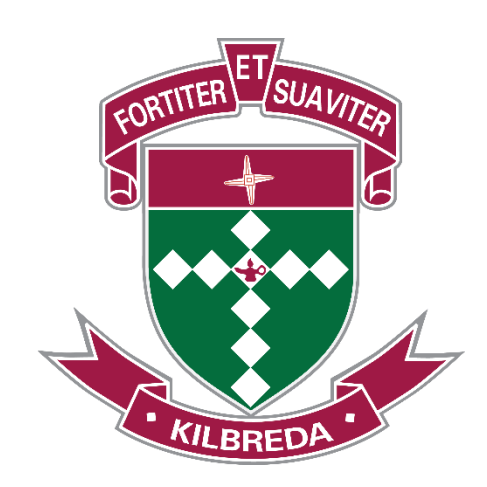

# Booking Parent Teacher Interviews PAM

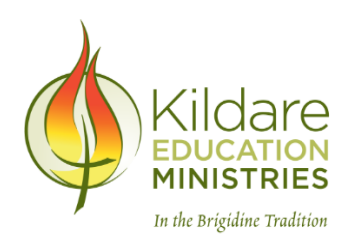

118 Mentone Parade, Mentone, Victoria. 3194 Phone: 03 9581 7766 Fax: 03 9581 7750 kilbreda@kilbreda.vic.edu.au www.kilbreda.vic.edu.au

Kilbreda College is a Kildare Education Ministries Catholic School in the Brigidine Tradition

## PAM – Booking Parent-Teacher Interviews

Please note:

- If you **haven't** set up your PAM account yet, please follow the guide from start to finish.
- If you have set up your PAM account and completed the medical form, skip to page 9 of this guide.

#### Contents

| Accessing PAM                          | 3  |
|----------------------------------------|----|
| PAM Homepage                           | 4  |
| Changing Email Address or Password     | 5  |
| Information About My Child             | 6  |
| Updating My Daughter's Medical Details | 7  |
| Making a Parent Teacher Interview      | 10 |

## Accessing PAM

Parents will be able to access PAM in early February 2019.

To login to PAM:

- 1. Go to https://pam.kilbreda.vic.edu.au
- 2. When logging in for the first time, you will need to click the Forgot Password link (shown below in green). This will send an email to your nominated email address with a link to reset your password. If the email doesn't arrive within the hour, be sure to check your junk mail folder in case the email isn't recognised. Once you've set your new password, return to <a href="https://pam.kilbreda.vic.edu.au">https://pam.kilbreda.vic.edu.au</a> to login to PAM.

| A Kilbreda Coll<br>a Kildare Education Ministries<br>In the Brigdine Tradition | BG6<br>School                              |
|--------------------------------------------------------------------------------|--------------------------------------------|
| Parent                                                                         | Access Module Login                        |
| Please login<br>school.                                                        | with your credentials, as supplied by your |
| Usernam                                                                        |                                            |
| Rememb     Forgot Pass                                                         | er me<br>vord? Sign In                     |

3. Enter your username and newly created password and click the blue sign in button. Note: Your username will be your email address.

If you are unable to access PAM, please contact the Kilbreda College IT Department for assistance.

#### PAM Homepage

The screenshot below shows an example of the PAM Homepage. There are 3 important icons in the top right menu:

- The home icon (shown in orange) will take you back to the homepage no matter where you are in SIMON.
- The bell
- (shown in green) displays the notifications that relate to you.
- The number on the bell displays how many notifications you have. These notifications can be related to numerous things.
- The three horizontal lines (known as the hamburger icon, shown in blue) displays a collapsed right-side menu with extra links.

| Kilbreda College Parent Access Module           |                                        |                                 |           |
|-------------------------------------------------|----------------------------------------|---------------------------------|-----------|
| A Your email address Parent Email has not been  | verified. Please click here to verify. |                                 |           |
| Students                                        | Daily Messages                         |                                 |           |
| Student Photo, Name,<br>Year Level and Homeroom | There are no                           | Daily Messages.                 |           |
| Knowledge Bank                                  |                                        |                                 |           |
| Parent Resources                                |                                        |                                 |           |
| School Links                                    |                                        |                                 |           |
| Parent Links                                    |                                        |                                 |           |
|                                                 | Calendar                               |                                 |           |
|                                                 | < > Feb 4                              | - 10, 2019                      | XI        |
|                                                 | Monday                                 | February 4                      | 4, 2019 ^ |
|                                                 | all-day 🔵 Wee                          | k 2 - Day 1                     |           |
|                                                 | 8:40am - 3:12pm Form                   | nal classes commence            |           |
|                                                 | 9:56am - 10:56am 🕥 Year                | 7 Mass Rehearsal                |           |
|                                                 | 2:12pm - 3:12pm Year<br>Elec           | 9 Middle School Leaders<br>tion |           |

Important components on this page include the Knowledge Bank (parent resources), School Links, Daily Messages and the Calendar.

The Calendar component can be viewed in more detail by pressing the month or list view.

icon, you can choose a day, week,

## Changing Email Address or Password

Once logged into SIMON, you can update your email address or password. Parents are able to manage this process themselves.

- 1. Click on the Hamburger icon in the top right corner (shown right).
- 2. Click on My Settings (shown far right).
- 3. Follow the prompts (shown below) to change your email address or password.

#### Parent Account Settings

| Change Email                                     | Change Password                   |
|--------------------------------------------------|-----------------------------------|
| Current Email Address Your current email address | New Password Confirm New Password |
| New Email Address Confirm New Email Address      | Update Password                   |
| Update Email                                     |                                   |

4. You can use the Home button in the top right corner to go back to the homepage at any time.

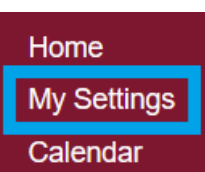

## Information About My Child

Parents can access information about their child in PAM including personal details, student timetable, attendance, assessment reports and letters. To access this section in PAM:

1. On the homepage, under the Students heading (shown below), click on the name of the child (parents of multiple students will see all of their children listed). The text of your child's name is a link to the next screen so try and click on part of the text that displays your child's name.

#### Students

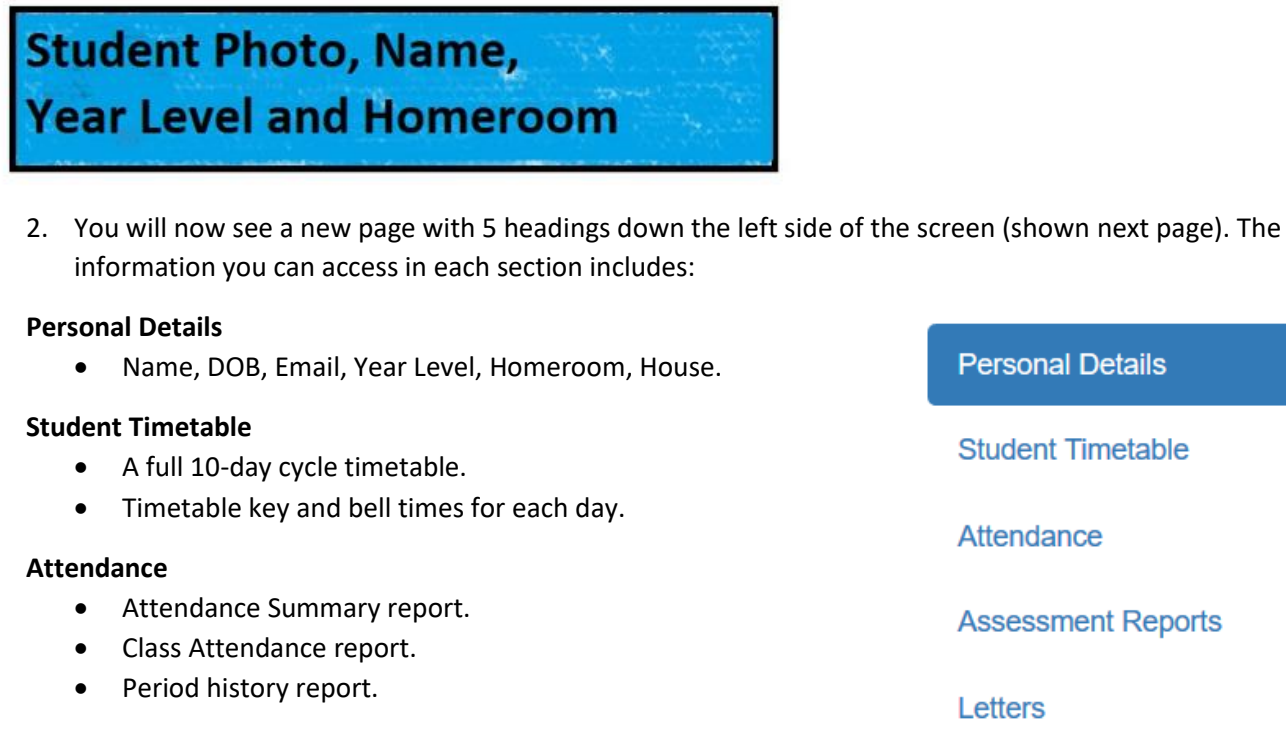

#### **Assessment Reports**

• Previous end of semester reports from 2014-2018 will be uploaded to PAM, with 2018 to be uploaded first.

#### Letters

• Any student-specific letters the school generates through SIMON will appear here.

## Updating My Daughter's Medical Details

Before updating your daughter's medical details, here is a checklist of what you will require whilst filling out these forms.

| Medicare Card                                                                                                |
|----------------------------------------------------------------------------------------------------|
| Health Care Card                                                                                             |
| Ambulance Cover Information                                                                                  |
| Private Health Care Information                                                                              |
| Details/ action plans for any medical conditions/ allergies/ mental health/ physical disability/ development |
| disorder                                                                                                    |
| Medical history                                                                                              |
| Surgical history                                                                                             |
| Medications                                                                                                  |
| Blood type                                                                                                   |
| Immunisation history                                                                                         |
|                                                                                                    |

It is fundamental for parents to input their daughter's medical details. These medical details can be viewed and edited by you in two ways.

The first way to update and view your daughter's details is from the notification bell when you first log into your PAM.

1. On the homepage when you first log in, you will see that you have a notification in the top right corner.

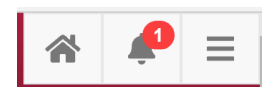

When you open the 'Bell', select the 'Medical Profile' for your daughter. This is displayed as a notification as PAM recognises that your daughter's medical details are not up to date.

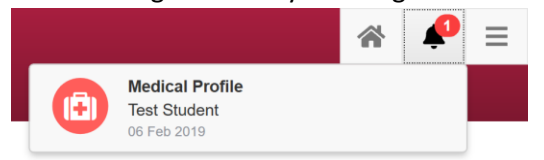

2. This will direct you to your daughter's medical information where you are required to fill in the correct details.

| Medical Details                                                                                                    |                                                                                                    |                   |               |  |
|----------------------------------------------------------------------------------------------------|----------------------------------------------------------------------------------------------------|-------------------|---------------|--|
| <ul> <li>GENERAL</li> <li>CONTACTS</li> <li>MEDICAL CONDITIONS</li> <li>ALLERGIES</li> <li>MENTAL HEALTH</li> <li>PHYSICAL DISABILITY</li> <li>DEVELOPMENT<br/>DISORDER</li> <li>MEDICAL HISTORY</li> <li>SURGICAL HISTORY</li> <li>MEDICAL TREATMENT</li> <li>CONSENT</li> <li>IMMUNISATION</li> <li>OTHER</li> <li>SAVE RECORD</li> <li>Back to Top ^</li> </ul> | Please take a few minutes to complete this medical form. All fields and yes/no options are required. |                   |               |  |
|                                                                                                    | GENERAL                                                                                              |                   |               |  |
|                                                                                                    | Medicare no *                                                                                        | Expiry Date *     | Line Number * |  |
|                                                                                                    | Health Care Card Holder *                                                                            | " requirea        | ~ requirea    |  |
|                                                                                                    | Ambulance Cover *                                                                                    |                   |               |  |
|                                                                                                    | Private Health *<br>O Yes O No<br>* required                                                         |                   |               |  |
|                                                                                                    | MEDICAL CONTACTS (0                                                                                  | ptional)          |               |  |
|                                                                                                    |                                                                                                    |                   | + Add contact |  |
|                                                                                                    |                                                                                                    | No contacts added |               |  |
|                                                                                                    | MEDICAL CONDITIONS                                                                                   |                   |               |  |
|                                                                                                    | Anaphylaxis *                                                                                        |                   |               |  |

3. Once you have completed the entirety of this form, you must select the 'confirmation' tick box and then 'Save Details'. (*Please note that you are required to select <u>every</u> box to save the information when inputting initially, however, if you have documents you are required to upload this can be done at a later date by going back and editing the details.)* 

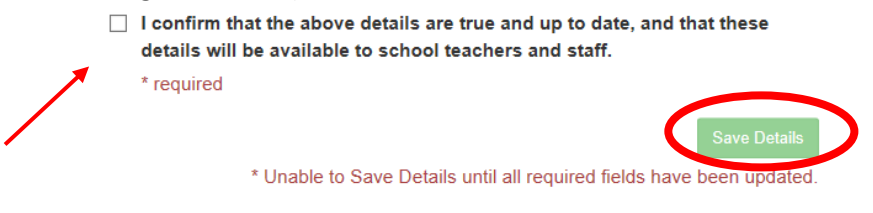

1. On the homepage, you will see your daughter's name to the left. If you click on this it will take you to her profile.

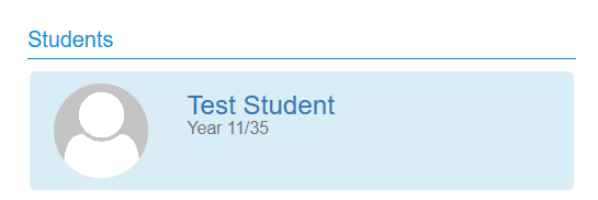

2. On the left-hand side of your daughter's profile, it will display a list of menus. Here you select 'Medical Profile'.

Here you will be able to access all your daughter's medical information and edit accordingly.

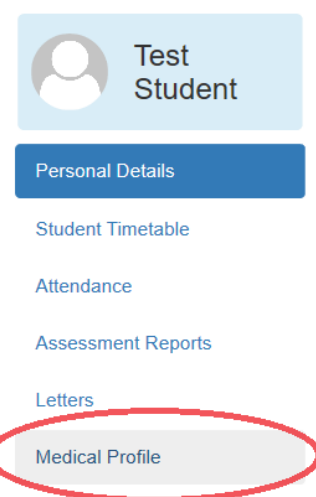

#### Please note:

Due to the way the system is configured, there are some questions formatted as "I DO NOT give consent" which ask for a Yes/No response.

The way some of these questions are worded can be a bit confusing. For the example above of "I DO NOT give consent":

- If you do want to give consent for questions framed like this, select NO. This is a double-negative way of saying you actually do give consent.
- If you do not want to give consent, you will need to select YES. In this case, you are saying "Yes, I DO NOT give consent".

#### Making a Parent Teacher Interview

1. Log in to Parent Access Module Login (PAM) - <u>https://pam.kilbreada.vic.edu.au</u>

## Parent Access Module Login

Please login with your credentials, as supplied by your school.

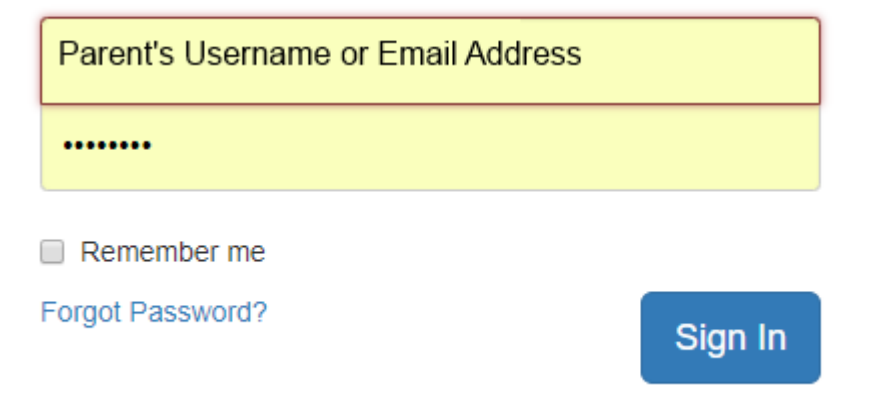

2. Select Parent Teacher Interviews

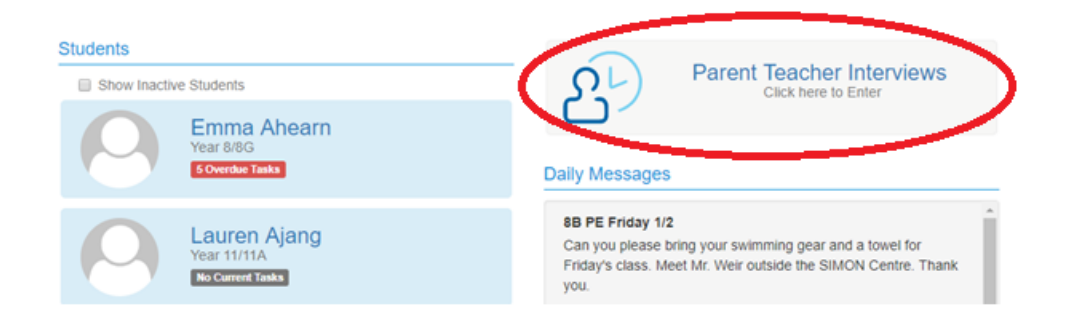

3. Select the student from the drop-down list

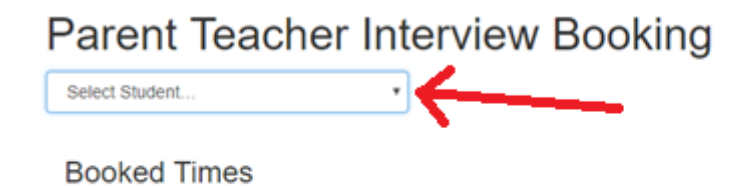

No Interviews Booked

4. Select Each Subject, an interview time then **book interview** 

| Emma's Classes for Interview                                                                                               |                                                                                                    |
|----------------------------------------------------------------------------------------------------|----------------------------------------------------------------------------------------------------|
| Kilbreda College Sample Run (10)                                                                                           | -                                                                                                    |
| Please make a booking for each of the listed Teachers before you wish to see for the upcomin<br>Parent Teacher Interviews. | ng Teacher:                                                                                                    |
| College Gym<br>There are no limits on how many bookings a parent account countake.                                         | 9:00am, 22nd October 2018<br>9:10am, 22nd October 2018<br>9:20am, 22nd October 2018<br>9:30am, 22nd October 2018 |
| 8 English                                                                                                    | 9:40am, 22nd October 2018<br>9:50am, 22nd October 2018<br>10:00am, 22nd October 2018                             |
| 8 Food Studies                                                                                                    | 10:10am, 22nd October 2018<br>10:20am, 22nd October 2018                                                         |
| 8 French                                                                                                    | 10:30am, 22nd October 2018<br>10:40am, 22nd October 2018<br>10:50am, 22nd October 2018                           |
| 8 Homeroom                                                                                                    | Book Interview                                                                                                   |
| 8 Mathematics                                                                                                    |                                                                                                    |
| 8 Physical Education                                                                                                    |                                                                                                    |
| 8 Religion                                                                                                    |                                                                                                    |
| 8 Science                                                                                                    |                                                                                                    |
| 8 Water Sports                                                                                                    |                                                                                                    |

5. Edit/print or delete interviews

| Booked Times                                               |                              |
|------------------------------------------------------------|------------------------------|
| 22nd October 2018                                          | 9:30am - 9:40am (10 minutes) |
| Emma Ahearn Class: 8 English Teacher: Cathy Thompson Room: |                              |

If you require any support, please contact the College's Front Office on (03) 9584-7766 or e-mail <u>parentenquires@kilbreda.vic.edu.au</u>